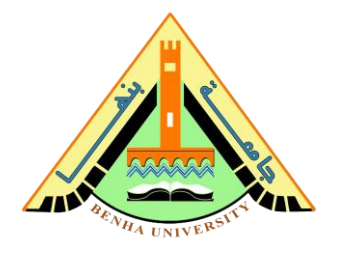

# Lab no 02: Simulate 2-to-1 Multiplexer & Implement 7-Segment Decoder

The purpose of this Lab is to learn to:

- Simulate 2-to-1 multiplexer on ModelSim and verify multiplexer function using testbench. In this lab, you will build the multiplexer using logic gates (refer to Lab 01).
- Implement the seven-segment decoder on FPGA. You will write the logic equation for each segment using Verilog bitwise operators.

Objective: a seven-segment run on FPGA (<u>Here</u>).

Refer to assignment 2, to review the logic equations of the seven-segment decoder.

# Parts: -

- 1. Simulate 2-1 multiplexer using logic gates.
- 2. Implement the seven-segment decoder using logic equations and run it on the FPGA.

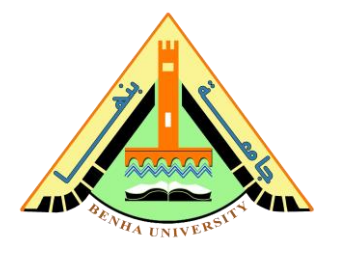

# Part 1. Simulate 2-1 multiplexer using logic gates (Lab01).

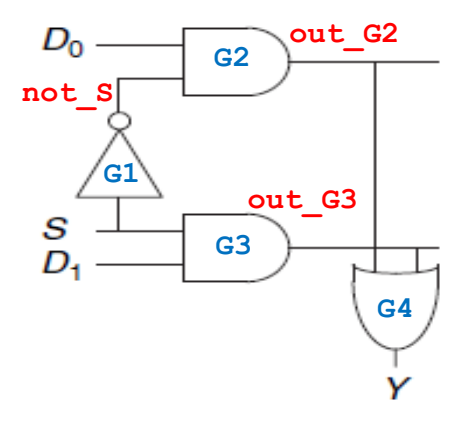

The multiplexer chooses between the two data inputs based on the select:

if S = 0, Y = D0, and if S = 1, Y = D1.

# Verilog code for multiplexer 2-to-1

```
// -----// Mux 2-1 -----//
module mux 2 1(S,D0,D1,Y);
input S, D0, D1;
output Y;
wire not S, out G2, out G3;
notGate G1(S, not S);
andGate G2(D0, not S, out G2);
andGate G3(D1, S, out G3);
orGate G4(out G2, out G3, Y);
endmodule
// ----- AND Gate -----
                                              -//
module andGate (a,b,c);
input a, b;
output c;
assign c = a \& b;
endmodule
```

#### Faculty of Computers and Artificial Intelligence

**CS222:** Computer Architecture

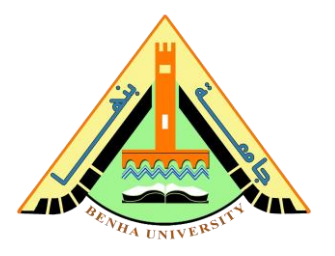

```
// ----- Or Gate -----//
module orGate (a,b,c);
input a, b;
output c;
assign c = a | b;
endmodule
// ----- Not Gate -----//
module notGate (a,c);
input a;
output c;
assign c = ~a;
endmodule
```

# **Testbench of the multiplexer 2-to-1**

```
module mux_tb;
reg s, d0, d1;
wire y;
mux_2_1 mux_dut(s,d0,d1,y);
initial
begin
s= 0; d0 = 0; d1 =0;
#10 s=0; d0=0; d1=1; // select d0=0
#10 s=0; d0=1; d1=0; // select d0=1
#10 s=1; d0=0; d1=1; // select d1=1
#10 s=1; d0=1; d1=0; // select d1=0
end
endmodule
```

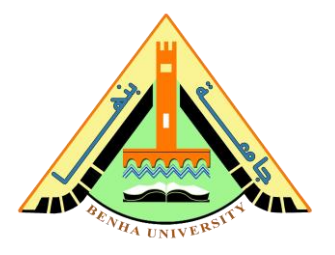

# Part 2. Implement the seven-segment decoder using logic equations.

A seven-segment display decoder takes a 4-bit data input A, B, C, D and produces seven outputs to control light-emitting diodes to display a digit from 0 to 9. The seven outputs are often called segments a through g, as defined in Figure.

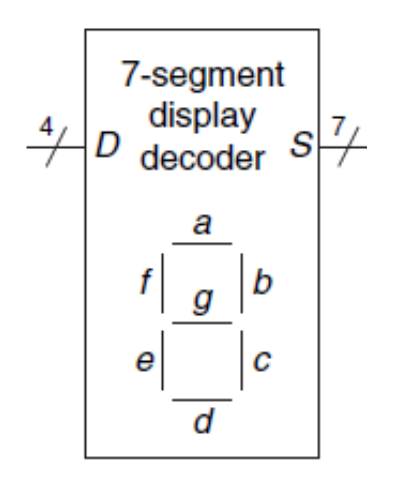

The truth table of the seven-segment decoder:

| Digit | A | В | С | D | а | b | с | d | e | f | g |
|-------|---|---|---|---|---|---|---|---|---|---|---|
| 0     | 0 | 0 | 0 | 0 | 0 | 0 | 0 | 0 | 0 | 0 | 1 |
| 1     | 0 | 0 | 0 | 1 | 1 | 0 | 0 | 1 | 1 | 1 | 1 |
| 2     | 0 | 0 | 1 | 0 | 0 | 0 | 1 | 0 | 0 | 1 | 0 |
| 3     | 0 | 0 | 1 | 1 | 0 | 0 | 0 | 0 | 1 | 1 | 0 |
| 4     | 0 | 1 | 0 | 0 | 1 | 0 | 0 | 1 | 1 | 0 | 0 |
| 5     | 0 | 1 | 0 | 1 | 0 | 1 | 0 | 0 | 1 | 0 | 0 |
| 6     | 0 | 1 | 1 | 0 | 0 | 1 | 0 | 0 | 0 | 0 | 0 |
| 7     | 0 | 1 | 1 | 1 | 0 | 0 | 0 | 1 | 1 | 1 | 1 |
| 8     | 1 | 0 | 0 | 0 | 0 | 0 | 0 | 0 | 0 | 0 | 0 |
| 9     | 1 | 0 | 0 | 1 | 0 | 0 | 0 | 0 | 1 | 0 | 0 |

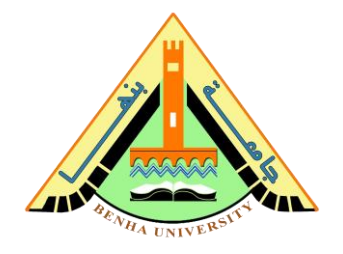

The logic equations of the seven-segment decoder

 $a = A + C + BD + \overline{B} \overline{D}$   $b = \overline{B} + \overline{C} \overline{D} + CD$   $c = B + \overline{C} + D$   $d = \overline{B} \overline{D} + C \overline{D} + B \overline{C} D + \overline{B} C + A$   $e = \overline{B} \overline{D} + C \overline{D}$  $f = A + \overline{C} \overline{D} + B \overline{C} + B \overline{D}$ 

 $\mathbf{g} = \mathbf{A} + \mathbf{B} \ \overline{\mathbf{C}} + \overline{\mathbf{B}} \ \mathbf{C} + \mathbf{C} \ \overline{\mathbf{D}}$ 

## • Bitwise operators

| & | Bitwise and / reduction and |
|---|-----------------------------|
| 1 | Bitwise or / reduction or   |
| ^ | Bitwise xor / reduction xor |
| ~ | Bitwise not                 |

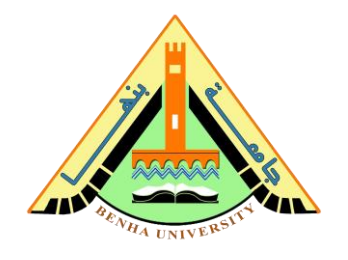

# Verilog code for Decoder to 7 segments

```
module decoder 7seg (A, B, C, D, led a, led b, led c,
led d, led e, led f, led g);
       input A, B, C, D;
       output led a, led b, led c, led d, led e, led f,
                 led g;
       assign led a = \sim (A \mid C \mid B\&D \mid \sim B\&\sim D);
       assign led b = \sim (\sim B \mid \sim C\&\sim D \mid C\&D);
       assign led c = \sim (B | \sim C | D);
       assign led d = \sim (\simB&\simD | C&\simD | B&\simC&D | \simB&C |A);
       assign led e = \sim (\sim B\&\sim D | C\&\sim D);
       assign led f = ~(A | ~C\&~D | B\&~C | B\&~D);
       assign led q = \sim (A \mid B\&\sim C \mid \sim B\&C \mid C\&\sim D);
```

endmodule

## Run the seven-segment decoder on FPGA.

We will use a DE-10lite kit, Altera MAX 10 based FPGA board, check here. Check DE10-lite user manual (Here). You will use **Quartus** to program the FPGA.

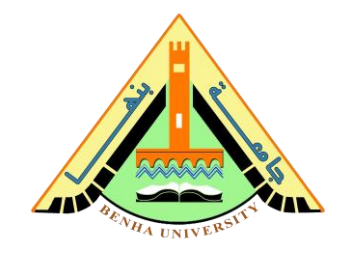

# **Quartus – Seven Segment Decoder Project Steps**

Step 1: Open Quartus.

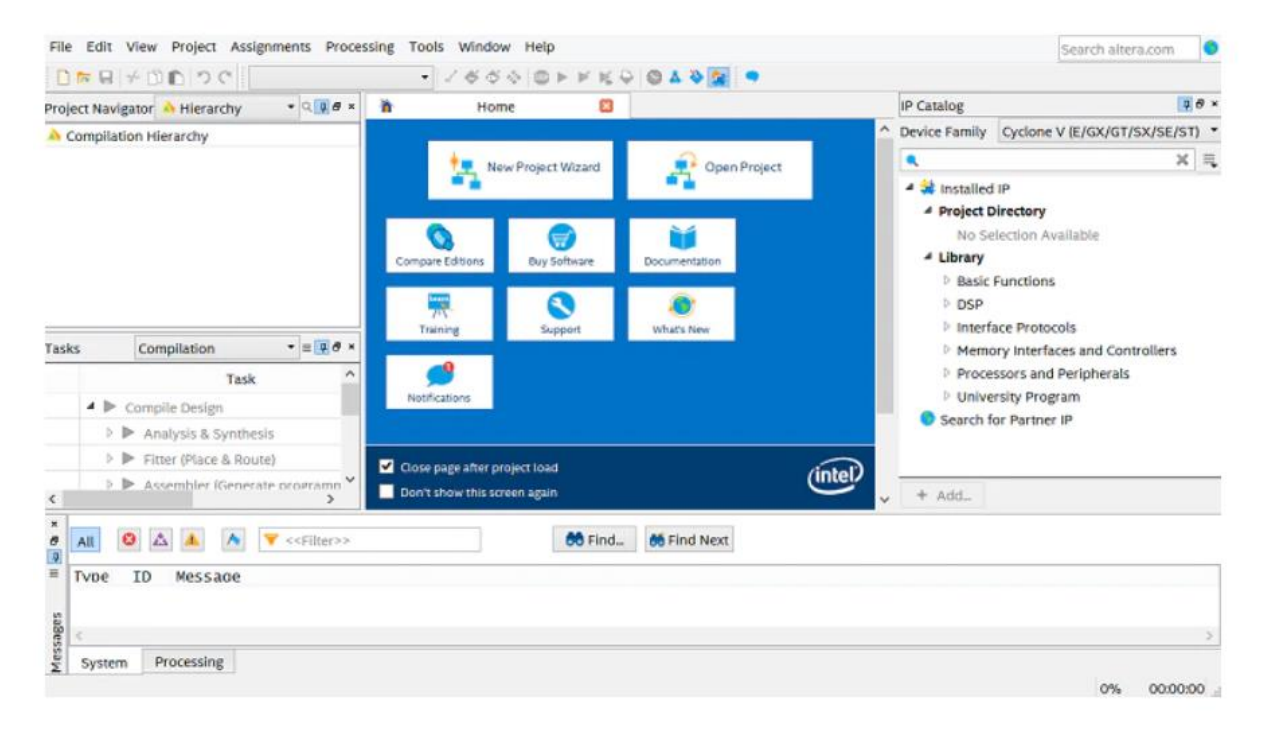

# Step 2: Open a New Project Wizard.

| * <b></b> N        | ew Project Wizard         | Oper          | n Project |
|--------------------|---------------------------|---------------|-----------|
| Compare Editions   | Buy Software              | Documentation |           |
| Training           | Support                   | What's New    |           |
| Notifications      |                           |               |           |
| Close page after p | roject load<br>reen again |               | (intel)   |

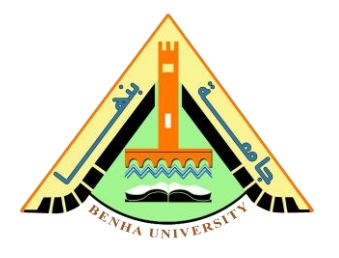

## Step 3: Select Next

| The No  | lew Project Wizard helps you create a new project and preliminary project settings, including the<br>ring:                                                                                                    |
|---------|----------------------------------------------------------------------------------------------------|
| •       | Project name and directory<br>Name of the top-level design entity<br>Project files and libraries<br>Target device family and device<br>EDA tool settings                                                                 |
| Cotting | are command (Assignments menu). You can use the various page of the Settings dialogs but the                                                                                                    |
| Setting | an endinge and existing in outsing project and specify additional project wide settings with the gis command (Assignments menu). You can use the various pages of the Settings dialog box to add onality to the project. |

Step 4: Choose a directory to put your project under. you can place it wherever you want. Name the project as the name of the top-level module. You will name it <u>"decoder\_7seg"</u>, Select Next.

| What is the name of                       | f this project?                                                        |                       |                       |
|-------------------------------------------|------------------------------------------------------------------------|-----------------------|-----------------------|
| what is the name o                        | this project                                                           |                       |                       |
|                                           |                                                                        |                       |                       |
| What is the name o<br>match the entity na | the top-level design entity for this project<br>me in the design file. | ct? This name is case | sensitive and must ex |
| blink                                     |                                                                        |                       |                       |
| Lice Existing Project                     | t Settings                                                             |                       |                       |
| Use Existing Project                      |                                                                        |                       |                       |
| Use Existing Project                      |                                                                        |                       |                       |
| Use Existing Projec                       | and the second                                                         | station as            | -                     |
| Use Existing Project                      | and an and and                                                         | antes an annes a      | for many              |
| Use Existing Project                      | and an and an and an                                                   | antes an antes of     | par mana              |

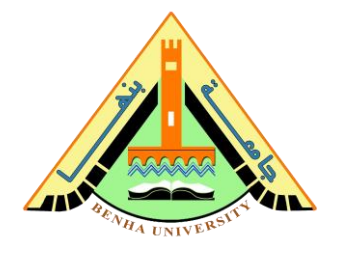

Step5: Select Empty Project, and then click Next.

| Project Type                                                                                                    |
|----------------------------------------------------------------------------------------------------|
| Select the type of project to create.                                                                                                    |
| Empty project                                                                                                    |
| Create new project by specifying project files and libraries, target device family and device, and EDA tool settings.                                                                          |
| ○ Project template                                                                                                    |
| Create a project from an existing design template. You can choose from design templates installed with the Quartus Prime software, or download design templates from the <u>Design Store</u> . |
| and for her of the same for a grand the same                                                                                                    |
|                                                                                                    |
| < Back Next > Finish Cancel Help                                                                                                    |

### Step 6: If You want to add any files here. <u>Add the seven-</u> segment decoder Verilog file And Click Next.

| Select the design files you want to include in<br>directory to the project. | n the project. Click Add All to add all design files in the | proje                   |
|-----------------------------------------------------------------------------|-------------------------------------------------------------|-------------------------|
| Note: you can always add design files to the                                | project later.                                              |                         |
| <u>F</u> ile name:                                                          |                                                             | Α                       |
|                                                                             | ×                                                           | Ad                      |
| File Name                                                                   | Type Library Design Entry/Synthesis Toc                     | Ren                     |
| D:/BFCAI/Architecture/code/                                                 | Ve                                                          |                         |
|                                                                             |                                                             | D                       |
|                                                                             |                                                             | Pror                    |
|                                                                             |                                                             | ( <b>1</b> , <b>0</b> ) |
|                                                                             |                                                             |                         |
|                                                                             |                                                             |                         |
|                                                                             |                                                             |                         |
| •                                                                           | ► •                                                         |                         |

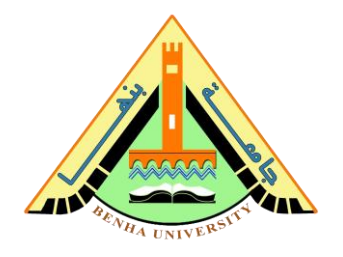

## Step7: Board Settings, select our board <u>DE10-lite</u>, <u>unmark</u> <u>"create top-level design file"</u>

| electi         | he board/devel | opment kit you v | want to target for ( | compila | ation.           |             | $\checkmark$ |            |   |
|----------------|----------------|------------------|----------------------|---------|------------------|-------------|--------------|------------|---|
| amily:         | MAX 10         |                  |                      | -       | Development Kit: | MAX 10 DE10 | - Lite       |            | • |
| <u>v</u> ailab | le boards:     |                  |                      |         |                  |             |              |            |   |
|                | Name           | Version          | Family               |         | Device           | Vendor      | LES          | Total I/Os |   |
| в м            | AX 10 DE10     | 1.0              | MAX 10               | 10M     | 150DAF484C6GES   | Altera      | 49760        | 360        | 3 |
|                |                |                  |                      |         |                  |             |              |            |   |
|                |                |                  |                      |         |                  |             |              |            |   |

## Step 8: EDA Tool Settings then finish.

| ool Type      | Tool Name        | Format(s)     | Run Tool Automatically                                                           |
|---------------|------------------|---------------|----------------------------------------------------------------------------------|
| esign Entry/S | <none></none>    | None>         | <ul> <li>Run this tool automatically to synthesize the current design</li> </ul> |
| imulation     | <none></none>    | <none></none> | Run gate-level simulation automatically after compilation                        |
| Board-Level   | Timing           | <none></none> | •                                                                                |
|               | Symbol           | <none></none> | •                                                                                |
|               | Signal Integrity | <none></none> | •                                                                                |
|               | Boundary Scan    | <none></none> | •                                                                                |

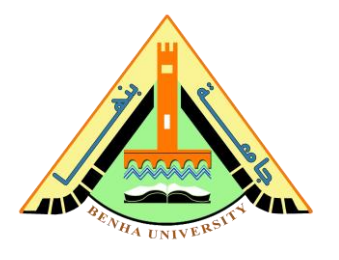

Step 9: compile the design

| Project Navigator 🍐 Hierarchy 🔹 🤉 💷 🖉                                                                                                    | ♦ Decoder7segment.v ×                                                                                                    | Compilation Report - Decoder7segmer                                                                                                    | n ×                                                                                                    | IP Catalog                                                                                                    |
|----------------------------------------------------------------------------------------------------|----------------------------------------------------------------------------------------------------|----------------------------------------------------------------------------------------------------|----------------------------------------------------------------------------------------------------|----------------------------------------------------------------------------------------------------|
| Entity:Instance                                                                                                    | Table of Contents                                                                                                    | Flow Summary                                                                                                    |                                                                                                    | X =                                                                                                    |
| MAX 10: 10MSODAF484C6GES      Procoder7segment 1      Task      Compilation     Task      Fisks     Compile Design      Fisks     Fitter (Place & Route)      Fitter (Place & Route)      Fitter | Flow Settings     Flow Settings     Flow Settings     Flow Settings     Flow Lon-Delati Global Setti     Flow Cloped Time     Flow Log     Flow Log     Flow Log     Flow Log     Flow Resages     Flow Assages     Flow Assages     Flow Assages     Flow Assages     Flow Assages     Flow Assages | Control of the second second s | Successful - Wed Feb 23 17:58:21 2022<br>21.1.0 Build 842 10/21/2021 SJ Lite Edition<br>Decoder Segment<br>MAX 10<br>10MSDDAF484.66GES<br>Preliminary<br>8 / 49,760 (-1 %)<br>0 / 0 / 75,7312 (0 %)<br>0 / 288 (0 %)<br>0 / 40 %)<br>0 / 2 (0 %) | <ul> <li>Installed IP</li> <li>Project Directory<br/>No Selection Available</li> <li>Ubrary</li> <li>Bask Functions</li> <li>DSP</li> <li>Initeface Protocols</li> <li>Memory Interfaces and Controllers</li> <li>Processors and Peripherals</li> <li>University Program</li> <li>Search for Partner IP</li> </ul> |
| 4                                                                                                    | 4                                                                                                    |                                                                                                    |                                                                                                    | + Add                                                                                                    |
| Image: Stress of the stress of the stress of the                   | ort<br>report<br>th paths to report<br>constrained for hold requi<br>Analyzer was successful.<br>Analyzer was successful.                                                                                                    | d_ <b>ØFind Negt</b><br>irements<br>rements<br>0 errors, 6 warnings<br>0 errors, 17 warnings                                                                                                    |                                                                                                    |                                                                                                    |

## Step 10: Pin assignment on FPGA

In this step, you will assign inputs (A,B,C,D) to the switches, And the outputs (led\_a, led\_b, led\_c, led\_d, led\_e, led\_f, led\_g) to the first segment display.

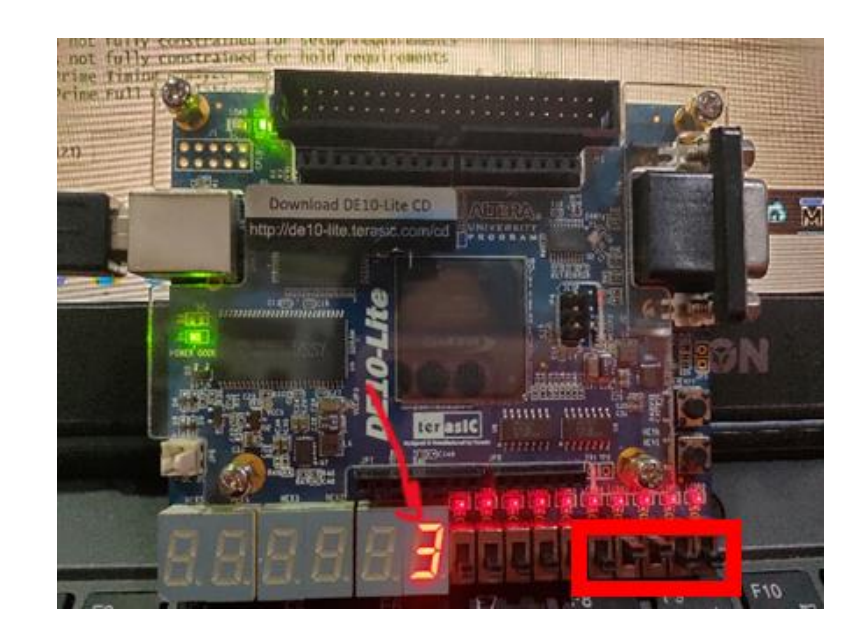

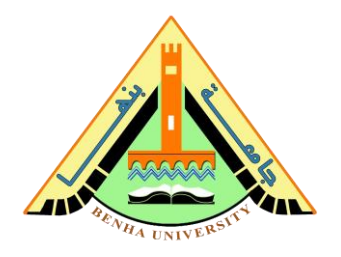

## To assign pins, refer to DE10-lite <u>FPGA user manual</u>. <u>User-Defined Slide Switch Section</u>

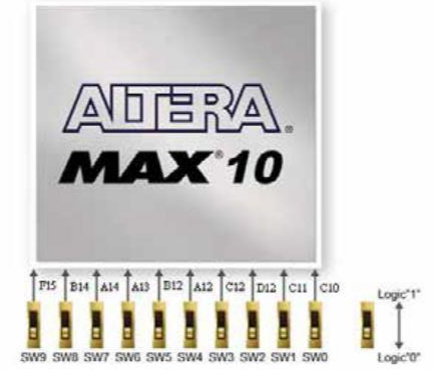

Figure 3-15 Connections between the slide switches and MAX 10 FPGA

| Signal Name | FPGA Pin No. | Description     | I/O Standard |
|-------------|--------------|-----------------|--------------|
| SW0         | PIN_C10      | Slide Switch[0] | 3.3-V LVTTL  |
| SW1         | PIN_C11      | Slide Switch[1] | 3.3-V LVTTL  |
| SW2         | PIN_D12      | Slide Switch[2] | 3.3-V LVTTL  |
| SW3         | PIN_C12      | Slide Switch[3] | 3.3-V LVTTL  |
| SW4         | PIN_A12      | Slide Switch[4] | 3.3-V LVTTL  |
| SW5         | PIN_B12      | Slide Switch[5] | 3.3-V LVTTL  |
| SW6         | PIN_A13      | Slide Switch[6] | 3.3-V LVTTL  |
| SW7         | PIN_A14      | Slide Switch[7] | 3.3-V LVTTL  |
| SW8         | PIN_B14      | Slide Switch[8] | 3.3-V LVTTL  |
| SW9         | PIN F15      | Slide Switch[9] | 3.3-V LVTTL  |

# 7-segment displays section

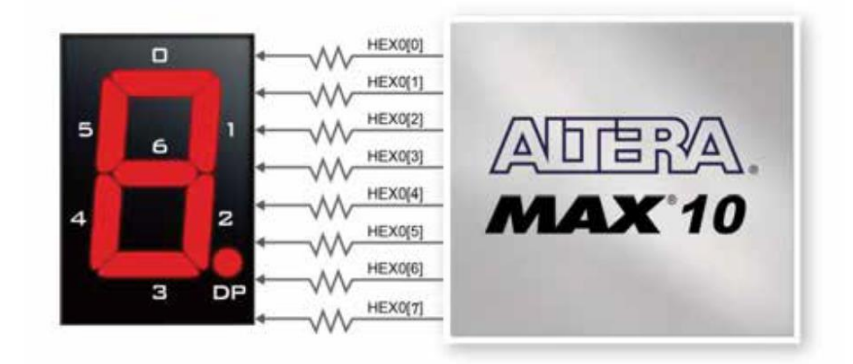

Figure 3-17 Connections between the 7-segment display HEX0 and the MAX 10 FPGA

| Table 3-6 Pin A | ssignment of 7- | segment Displays             |              |
|-----------------|-----------------|------------------------------|--------------|
| Signal Name     | FPGA Pin No.    | Description                  | I/O Standard |
| HEX00           | PIN_C14         | Seven Segment Digit 0[0]     | 3.3-V LVTTL  |
| HEX01           | PIN_E15         | Seven Segment Digit 0[1]     | 3.3-V LVTTL  |
| HEX02           | PIN_C15         | Seven Segment Digit 0[2]     | 3.3-V LVTTL  |
| HEX03           | PIN_C16         | Seven Segment Digit 0[3]     | 3.3-V LVTTL  |
| HEX04           | PIN_E16         | Seven Segment Digit 0[4]     | 3.3-V LVTTL  |
| HEX05           | PIN_D17         | Seven Segment Digit 0[5]     | 3.3-V LVTTL  |
| HEX06           | PIN_C17         | Seven Segment Digit 0[6]     | 3.3-V LVTTL  |
| HEX07           | PIN D15         | Seven Segment Digit 0[7], DP | 3.3-V LVTTL  |

 ${\rm Page}~12~{\rm of}~14$ 

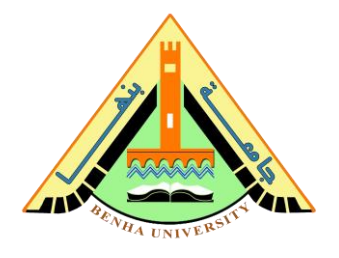

Assign pins on Quartus, open the assignment tab, click on pin planner, and assign pins as figure below.

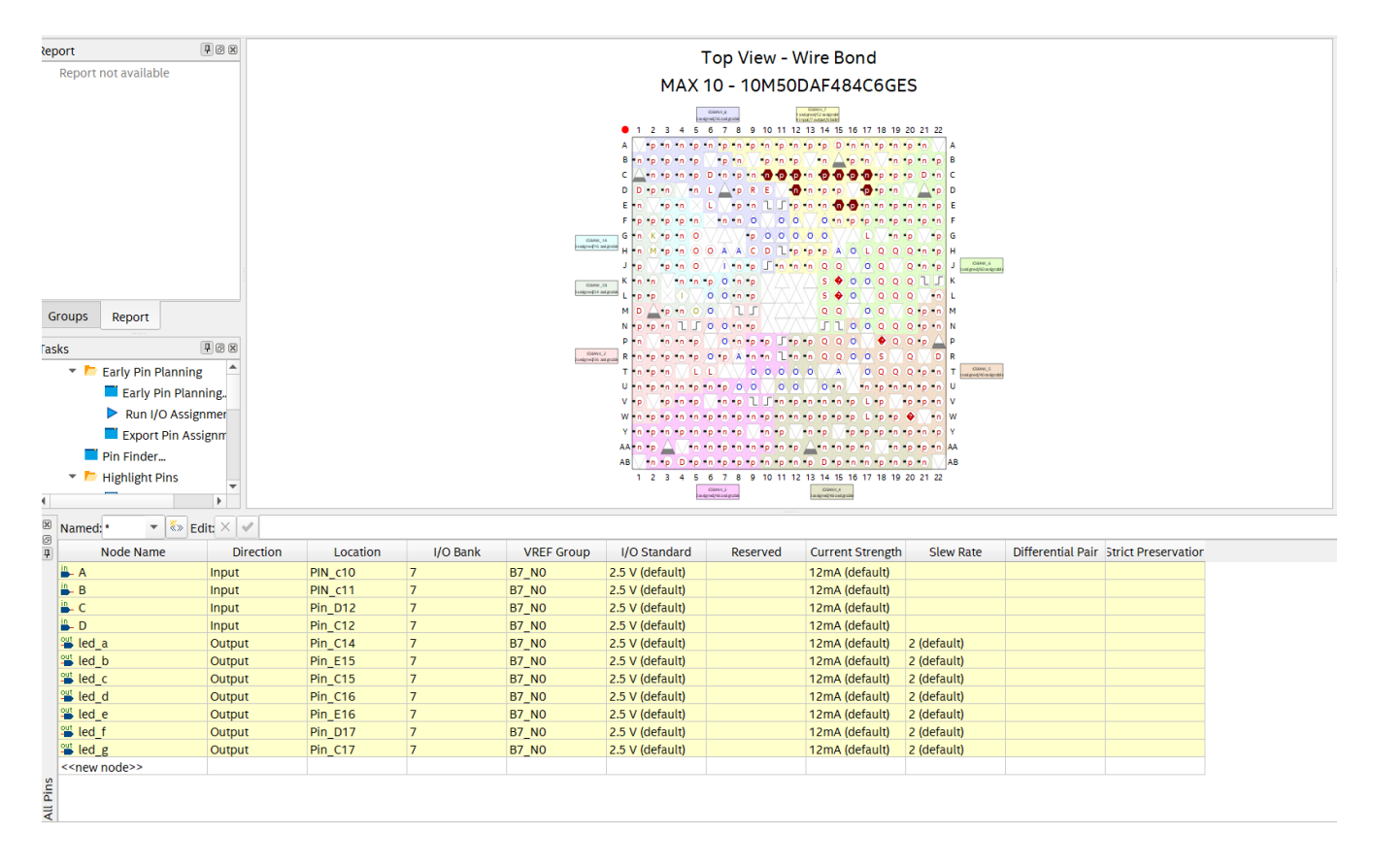

#### Step 11: Compile all project after pin assignment, like step 9. Program the FPGA. Step 12: load the program to the FPGA.

|                                                                                                    | · · · ·                                                                                                    |                                                                                                    |                                                                                                    |  |  |
|----------------------------------------------------------------------------------------------------|----------------------------------------------------------------------------------------------------|----------------------------------------------------------------------------------------------------|----------------------------------------------------------------------------------------------------|--|--|
| Entity:Instance Logic C                                                                                                    | ells Table of Contents                                                                                                    | Flow Summary                                                                                                    |                                                                                                    |  |  |
| MAX 10: 10M50DAF484C6GES                                                                                                    | Elow Summary                                                                                                    | < <filter>&gt;</filter>                                                                                                    |                                                                                                    |  |  |
| Image: Second state of the second state of the se | Flow Summary     Flow Settings     Flow Non-Default Global Setting     Flow Ketapsed Time     Flow Log     Analysis & Synthesis     Flow Log     Flitter     Flow Analysis & Synthesis     Flow Suppressed Messages     Flow Suppressed Messages     Masembler     Timing Analyzer                                                                                                    | Content of the second second sec | Succesful - Wed Feb 23 17:58:21 2022<br>21.1.0 Build 842 10/21/2021 SJ Lite Edition<br>Decoder7segment<br>MAX 10<br>10MS0DAF484C66ES<br>Preliminary<br>8 / 49,760 (< 1 % )<br>0<br>0 / 11 / 360 (3 % )<br>0<br>0 / 1677,312 (0 % )<br>0 / 288 (0 % )<br>0 / 1 (0 % )<br>0 / 1 (0 % ) |  |  |
| Program Device (Open Programmer)                                                                                                    | ▼                                                                                                    |                                                                                                    |                                                                                                    |  |  |
| All       Image: Construct of the state of the state of                         | rt<br>t<br>ths to report<br>rained for setup requirements<br>rained for hold requirements<br>rained for hold requirements<br>the requirements<br>rained for hold requirements<br>rained for hold requirements<br>rained for low requirements<br>rained for low requirements | nd Negt<br>;<br>s, 6 warnings<br>rs, 17 warnings                                                                                                    |                                                                                                    |  |  |

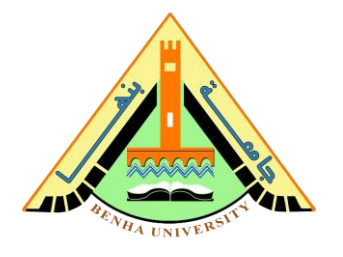

# Press "Start"

Hint: you may have a problem with the FPGA driver. Check the "device manager" and update the USB driver.

| <u>File E</u> dit <u>V</u> iew                                      | <u>adit View Processing Tools Window Help</u> |            |          |          |                       | Search Intel FPGA |                 |         |  |  |  |  |
|---------------------------------------------------------------------|-----------------------------------------------|------------|----------|----------|-----------------------|-------------------|-----------------|---------|--|--|--|--|
| 着 Hardware Se                                                       | etup B-Blaster [US                            | B-0] Mode: | JTAG     |          | •                     | Progre            | ess:            |         |  |  |  |  |
| Enable real-time ISP to allow background programming when available |                                               |            |          |          |                       |                   |                 |         |  |  |  |  |
| Start                                                               | File                                          | Device     | Checksum | Usercode | Program/<br>Configure | Verify            | Blank-<br>Check | Examine |  |  |  |  |
| Stop                                                                | output_files/Deco                             | 10M50DAF48 | 00271EE9 | 00271EE9 | $\checkmark$          |                   |                 |         |  |  |  |  |
| Auto Detect                                                         |                                               |            |          |          |                       |                   |                 |         |  |  |  |  |
| × Delete                                                            |                                               |            |          |          |                       |                   |                 |         |  |  |  |  |
| 📥 Add File                                                          |                                               |            |          |          |                       |                   |                 |         |  |  |  |  |
| Change File.                                                        |                                               |            |          |          |                       |                   |                 | F       |  |  |  |  |
| Save File                                                           |                                               |            |          |          |                       |                   |                 |         |  |  |  |  |
| Add Device.                                                         | TDI                                           |            |          |          |                       |                   |                 |         |  |  |  |  |
| t <sup>™</sup> Up                                                   |                                               |            |          |          |                       |                   |                 |         |  |  |  |  |
| J <sup>™</sup> Down                                                 | 10M50DAF4                                     | 84ES       |          |          |                       |                   |                 |         |  |  |  |  |
|                                                                     | 4                                             |            |          |          |                       |                   |                 |         |  |  |  |  |
|                                                                     |                                               |            |          |          |                       |                   |                 |         |  |  |  |  |
|                                                                     |                                               |            |          |          |                       |                   |                 |         |  |  |  |  |

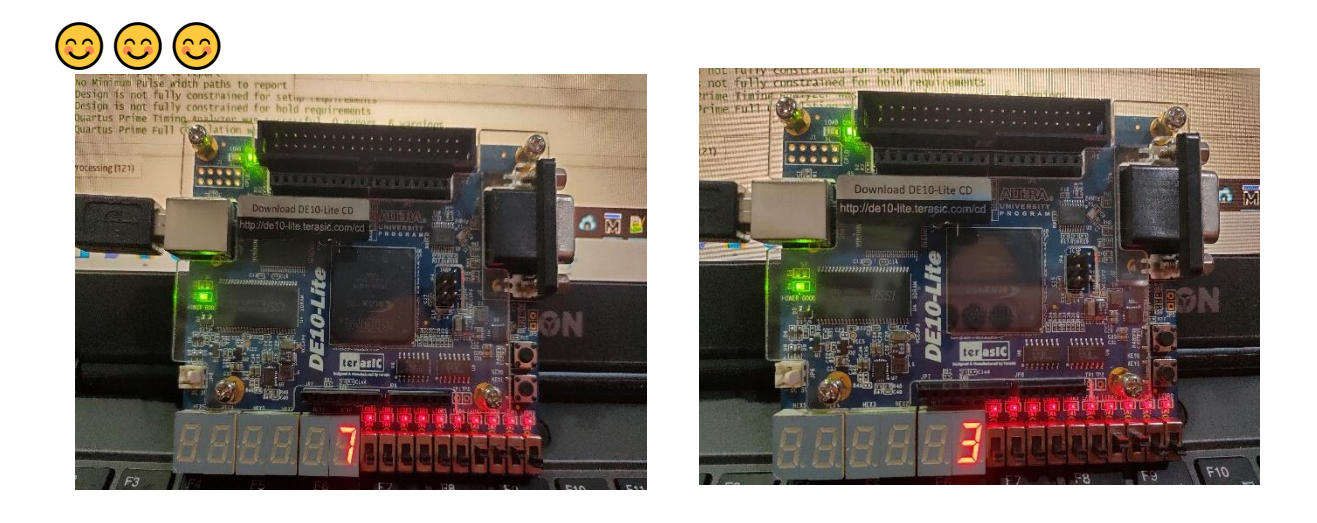